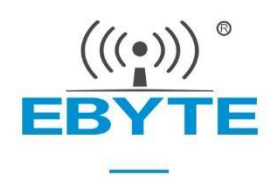

# **E611-900NW20S Product Specifications**

## Star Networking SMD Type 915MHz Wireless Module

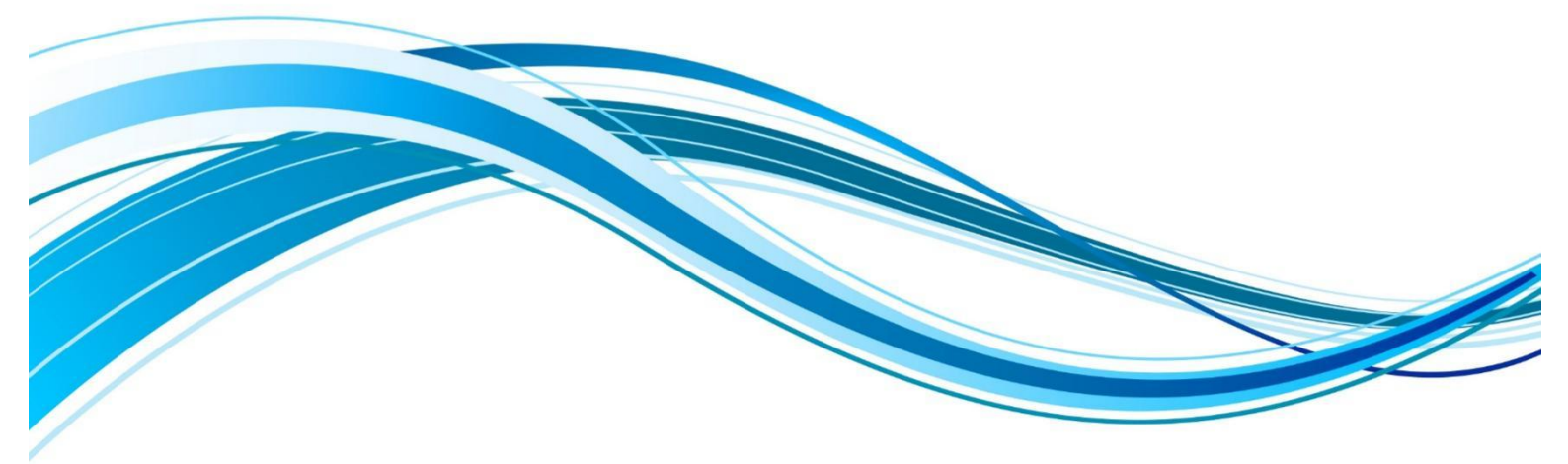

Chengdu Ebyte Electronic Technology Co.,Ltd.

#### Contents

| Disclaimer                                                                                              | 1     |
|----------------------------------------------------------------------------------------------------|-------|
| 1 Overview                                                                                              | 2     |
| 1.1 Introduction                                                                                        | 2     |
| 1.2 Features                                                                                            | 2     |
| 1.3 Application scenario                                                                                | 2     |
| 2 Specifications                                                                                        | 3     |
| 2.1 Basic parameters                                                                                    | 3     |
| 2.2 Hardware parameters                                                                                 | 3     |
| 3 Mechanical Dimensions and Pin Definition                                                              | 4     |
| 3.1 E611-900NW20S pin definition                                                                        | 4     |
| 4 Module Parameter Description                                                                          | 6     |
| 4.1 Role description                                                                                    | 6     |
| 5 Usage Examples                                                                                        | 6     |
| 5.1 Module 1 to 1 connection serial port transparent transmission                                       | 6     |
| 5.2 Module 1 to 1 connection as a bridge to connect two PCs                                             | 7     |
| 5.3 Module 1 to many star networking                                                                    | 8     |
| 5.4 AT command usage examples                                                                           | 9     |
| 5.4.1 Basic instructions for module connection establishment                                            | 9     |
| 5.4.2 Configuring relay network instructions                                                            | 9     |
| 6 AT Commands                                                                                           | 11    |
| 6.1 Instruction description                                                                             | 11    |
| 6.2 Use the network port to configure the module                                                        | 11    |
| 6.2.1 Module network cable connected to PC                                                              | 11    |
| 6.2.2 Manually modify the corresponding network IP to a static IP                                       | 12    |
| 6.2.3 Open the network port tool folder and enter cmd in the search bar                                 | 12    |
| 6.2.4 Press Enter to enter the command line interface                                                   | 12    |
| 6.2.5 Enter netat.exe and press Enter                                                                   | 13    |
| 6.2.6 Enter the IP address you just modified, and then you can send the corresponding command configure | ation |
| normally                                                                                                | 13    |
| 6.3 Instruction table                                                                                   | 13    |
| 6.3.1 Working mode                                                                                      | 13    |
| 6.3.2 Setting SSID                                                                                      | 14    |
| 6.3.3 Setting the encryption method                                                                     |       |
| 6.3.4 Setting the encryption password                                                                   | 14    |
| 6.3.5 Pairing Control                                                                                   |       |
| 6.3.6 Setting BSS bandwidth                                                                             | 15    |
| 6.3.7 Setting the operating frequency range                                                             | 15    |
| 6.3.8 Set the working frequency list                                                                    | 16    |
| 6.3.9 Check the device signal quality                                                                   |       |
| 6.3.10 Check the connection status                                                                      | 17    |
| 6.3.11 View device parameter information                                                                | 17    |

| 6.3.12 View sta information                      |    |
|--------------------------------------------------|----|
| 6.3.13 Scan surrounding AP information           |    |
| 6.3.14 Get the scanned AP list                   |    |
| 6.3.15 Setting the maximum transmit power        |    |
| 6.3.16 Setting the ACK TIMEOUT                   |    |
| 6.3.17 Setting tx mcs                            |    |
| 6.3.18 Setting the heartbeat packet interval     |    |
| 6.3.19 Set to unpair the specified STA           |    |
| 6.3.20 Restore factory settings                  |    |
| 6.3.21 Setting Print Information                 |    |
| 6.3.22 Setting the serial port baud rate         | 20 |
| 6.3.23 Joining a multicast network               |    |
| 6.3.24 Setting the intermediate ssid             |    |
| 6.3.25 Set the encryption password for the relay |    |
| 6.3.26 Setting roaming enable                    | 21 |
| 7 Hardware Design                                | 22 |
| 8 Frequently Asked Questions                     | 23 |
| 8.1 The transmission distance is not ideal       | 23 |
| 8.2 Modules are vulnerable to damage             |    |
| 8.3 The bit error rate is too high               | 23 |
| 9 Welding Operation Instructions                 | 24 |
| 9.1 Reflow temperature                           | 24 |
| 9.2 Reflow Oven Curve                            | 25 |
| 10 Related Models                                | 25 |
| 11 Packaging                                     | 25 |
| Revision History                                 | 25 |
| About us                                         |    |

### Disclaimer

The information in this document, including the URL address for reference, is subject to change without notice. Documents are provided "as is" without any warranty, including any warranty of merchantability, fitness for a particular purpose or non-infringement, and any warranty referred elsewhere of any proposal, specification or sample. This document does not bear any responsibility, including the responsibility for any patent infringement caused by the use of the information in this document. This document does not grant any license for the use of intellectual property by estoppel or otherwise, whether express or implied.

The data in this paper are all from Ebyte laboratory, and the actual results may be slightly different.

It is hereby declared that all trade names, trademarks and registered trademarks mentioned here are the property of their respective owners.

The final interpretation right belongs to Chengdu Ebyte Electronic Technology Co., Ltd.

#### **1** Overview

#### 1.1 Introduction

The E611-900NW20S module is a long-distance image transmission + data transmission module developed by Chengdu Ebyte Electronic Technology Co., Ltd. It has a transmission rate of 16Mbps , can transmit 4 channels of 1080p video , and can also transparently transmit the network port + serial port at the same time. It works in the 902MHz~928MHz frequency band, and the maximum RF transmission power is 20 dBm.

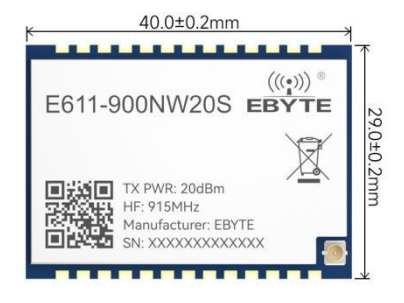

E611-900NW20S module uses universal AT commands, which is simple and fast to

operate. The module can be widely used in smart wearables, home automation, home security, personal health care, smart home appliances, accessories and remote controls, automobiles, lighting, industrial Internet, smart data acquisition, smart control and other fields.

#### 1.2 Features

- Support star networking, with a maximum of 8 sub- nodes;
- maximum transmission rate can reach 16Mbps, which can realize the transmission of 4-channel 1080p video;
- The module supports transparent transmission of network port + serial port at the same time ;
- Support image transmission + data transmission in one ;
- The master-slave mode switch is simple, and one-touch pairing is possible, making it easy to use;
- Ideally, the maximum transmission distance can reach 1km;
- Support relay networking function;
- Equipped with AT commands to facilitate module parameter settings ;
- The operating frequency band is: 902MHz~928MHz, and the default frequency band is 915MHz.

#### 1.3 Application scenario

- Smart home and industrial sensors, etc.
- Smart Wear
- Home Security
- Smart Home Appliances
- Accessories and Remote Controls
- Wireless Sensing
- Intelligent Control

## 2 Specifications

## 2.1 Basic parameters

| Main parameters                |                          | Perfo   | rmance Desc      | cription |                                                                                      |
|--------------------------------|--------------------------|---------|------------------|----------|--------------------------------------------------------------------------------------|
|                                |                          | Minimum | Typical<br>Value | Maximum  | Remark                                                                               |
|                                | Operating voltage (V)    | 4.2     | 5/12             | 15       | Power supply can be selected 5V or 12V                                               |
|                                | Supply voltage (V)       | -       | -                | 12       | -                                                                                    |
| (                              | Communication level (V)  | -       | 3.3              | -        | Using 5V level may cause burnout                                                     |
| Operating temperature ( °C )   |                          | - 4 0   | -                | 85       | Industrial-grade design                                                              |
| Operating frequency band (MHz) |                          | 902     | -                | 928      | -                                                                                    |
|                                | Transmit power (dBm)     | 19.5    | 20               | 20.5     | -                                                                                    |
| Power                          | Emission current (mA)    | -       | 500mA            | -        | Peak transient current @ 20 dBm                                                      |
| consumpt                       | Receive current (mA)     | -       | 84mA             | -        | -                                                                                    |
| ion                            | Sleep current ( uA)      | -       | 10mA             | -        | -                                                                                    |
| Receiving sensitivity (dBm)    |                          | -       | - 107            | -        | 1M MCS10                                                                             |
| Con                            | nmunication distance (m) | -       | 500              | 1000     | Clear and open environment, height 1 meter, @<br>20 dBm, transmission rate 16 Mbps . |

## 2.2 Hardware parameters

| Main parameters         | describe          | Remark                                   |
|-------------------------|-------------------|------------------------------------------|
| Crystal frequency       | 32MHz             | -                                        |
| Communication interface | UART /PHY         | -                                        |
| Packaging               | SMD               | -                                        |
| FLASH                   | 8MB               | -                                        |
| S RAM                   | 704 KB            | -                                        |
| Dimensions (IPEX)       | 40 * 29 mm        | Tolerance range ±0.2mm                   |
| Antenna interface       | IPEX /Stamp Holes | Equivalent impedance is about $50\Omega$ |
| Product Net Weight      | 6.1g              | Tolerance range $\pm 0.2$ g              |

## **3** Mechanical Dimensions and Pin Definition

### 3.1 E611-900NW20S pin definition

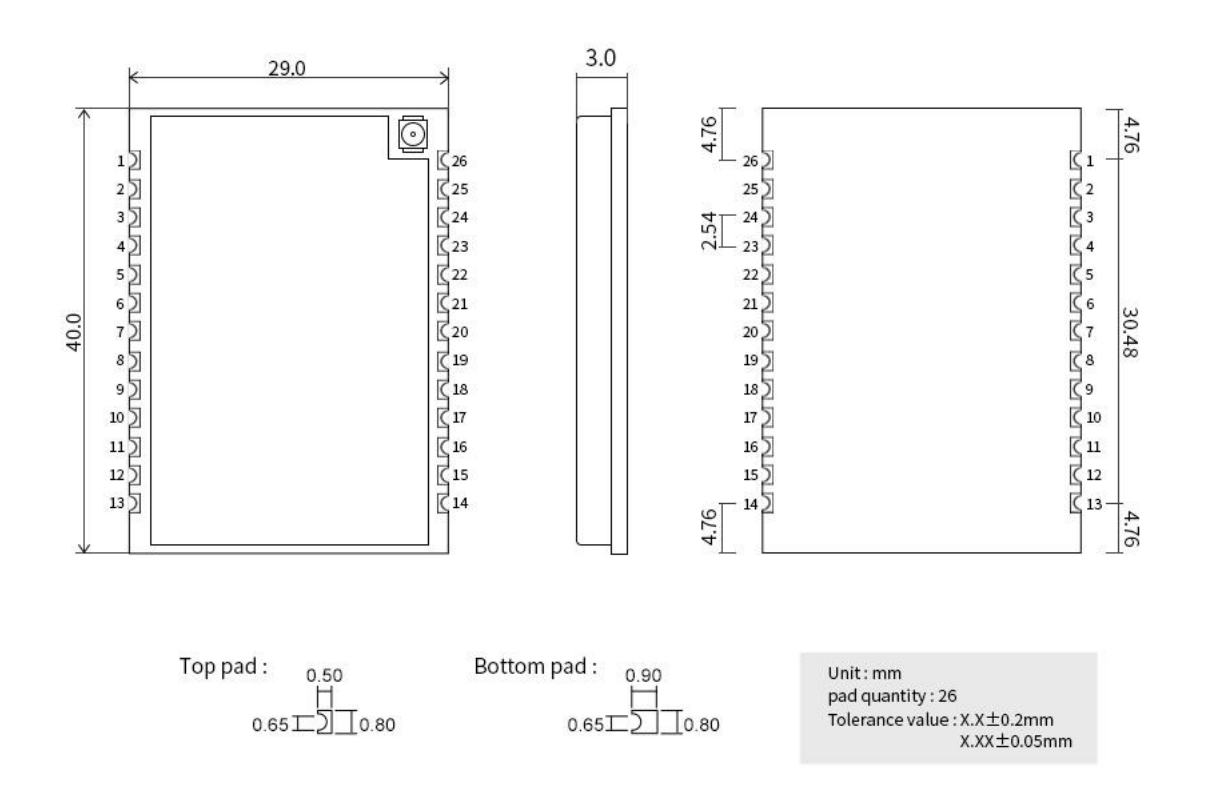

| Pin number | name     | Function | Remark                                                                     |
|------------|----------|----------|----------------------------------------------------------------------------|
| 1          | GND      | -        | Module GND                                                                 |
| 2          | DebugIO  | I/0      | RSSI signal strength indicator I/O                                         |
| 3          | DebugCLK | I/0      | RSSI signal strength indicator I/O                                         |
| 4          | PA7      | I/0      | RSSI signal strength indicator I/O                                         |
| 5          | PA6      | I/0      | Connection indication I/O                                                  |
| 6          | PA8      | I/0      | Paired Control I/O                                                         |
| 7          | PA9      | I/0      | Mode selection control I/O                                                 |
| 8          | PB1      | I/0      | -                                                                          |
| 9          | LED0     | -        | PHY Indicator                                                              |
| 10         | LED1     | -        | PHY Indicator                                                              |
| 11         | 3V3      | -        | Connect to the module's internal 3.3V, users don't need to worry about it. |
| 12         | GND      | -        | Module GND                                                                 |
| 13         | VCC      | -        | Power input 5V ~ 12V                                                       |
| 14         | GND      | -        | Signal Ground                                                              |

| 15           | RX-     | -   | Receive Data -                                              |
|--------------|---------|-----|-------------------------------------------------------------|
| 16           | RX+     | -   | Receive Data+                                               |
| 17           | TX-     | -   | Transceiver Data-                                           |
| 18           | TX+     | -   | Transceiver Data+                                           |
| 19           | GND     | -   | Signal Ground                                               |
| 20           | UART_RX | I/0 | RXD is the receiving pin, TTL level                         |
| twenty one   | UART_TX | I/0 | TX is the transmit pin, TTL level                           |
| twenty two   | GND     | -   | Signal Ground                                               |
| twenty three | GND     | -   | Signal Ground                                               |
| twenty four  | GND     | -   | Signal Ground                                               |
| 25           | GND     | -   | Signal Ground                                               |
| 26           | ANT     | -   | Antenna interface, equivalent impedance is about $50\Omega$ |

#### **4 Module Parameter Description**

#### 4.1 Role description

| Serial number | Working Mode         | Mode Details                                                                     |
|---------------|----------------------|----------------------------------------------------------------------------------|
| 1             | Host mode ap         | The central role of star networking                                              |
| 2             | Slave mode sta       | Slave Role                                                                       |
| 3             | Multicast mode group | Multicast, see multicast command for details                                     |
| 4             | Relay mode apsta     | The device in relay mode acts as a slave to connect to the upper-level host, and |
|               |                      | also acts as a host to provide connection services to other slaves.              |

The module supports the following 4 working modes:

#### **5** Usage Examples

The following is a test demonstration using our baseboard

#### 5.1 Module 1 to 1 connection serial port transparent transmission

1. Prepare two E611 modules and install the antennas

2. Type C connects to PC.

3. Press and hold the CON button on both modules at the same time, wait for 2 seconds and then release it. You can see that the connection indicator and RSSI signal indicator light are always on.

4. Open the XCOM serial port assistant and open the serial port accordingly (note the serial port parameters 115200, 8N1)

5. The serial port can send data directly . As shown in the figure below :

| 1 2                                                                                                    |                                                        |                                                                                         | e                                                                                                    |
|----------------------------------------------------------------------------------------------------|--------------------------------------------------------|-----------------------------------------------------------------------------------------|----------------------------------------------------------------------------------------------------|
| XCOM V2.6                                                                                                    |                                                        |                                                                                         | ₩ XCOM V2.6 ×                                                                                                    |
| 01234567800123456780012345678001234567800123456780012345678001234567800123456780012345678001234578780 0123456780012345678001234567800123456780012345678001234567800123456780 012345678012345678001234567801234567800123456780012345678001234567800123456780 012345678012345678001234567801234567800123456780012345678001234567800123456780 012345678012345678001234567800123456780012345678001234567800123456780012345787 0123457801234578012345780123457801234578001234578001234567800123456780012345787 01234578012345780123457800123457800123457800123457800123457800123457800123457800 012345780012345780123457800123457800123457800123457800123457800123457800123457800 01234578012345780123457800123457800123457800123457800123457800123457800123457800 0123457800123457807801234578078012345780780123457807801234578078012345780780123457807801234578078012345780780123457807801234578078012345780780123457878001234578780012345780780123457807801234578780012345787800123457878001234578780012345787800123457878001234578780012345787800123457878001 | 串口选择<br>com35:USB<br>波特率<br>停止位<br>数据位<br>校验位<br>中口444 | -SERIAL CH34 ~<br>115200 ~<br>1 ~<br>8 ~<br>None ~<br>20 ~ 20 minutes                   | 1123466780112346678011234667801123466780112346678011234667801123466780112346678011234678011234678001123467800112346780011234678001123467800011234678001123467800112346780011234678001123467800112346780011 |
| 0123467780123467780123467780123467780123467780123467780123467780123467780123457801234578001234578012345780123457801234578012345780123457801234578012345780123457801234578012345780123457801234578012345780123457801234578012345788012345788012345788012345788012345788012345788012345788012345788012345788012345788012345788012345788012345788012345788012345788012345788012345788012345788012345788001234578878001234578878001234578878001234578878001234578788788000000000000000000000000000000                                                                                                    | 串口操作<br>保存窗口<br>16进制<br>RTS<br>时间戳                     | <ul> <li>美肉串口</li> <li>清除接收</li> <li>混示() DTR</li> <li>自动保存</li> <li>1000 ms</li> </ul> | U123466 7801123466 7801123466 7801123466 7801123466 7801123466 7801123466 7801123466 7801123466 780112346     F80112346     F80112346 7801123466 7801123466 7801123466 7801123466 7801123466 7801123466     F80112346     F80112346      |
| 01234667800123466780012346678001234667800123466780012346678001234677800123467780012346778001234677800123466<br>8001234667800123466780012346678001234667800123466780012346778001234677800123467<br>6789                                                                                                    | 3901234567<br>5789012345                               | 发送                                                                                      | 10 12346678901234667890123467890123466789012346789012346678901234678901234667890123467890123467890123467890123467890123467890012346789000000000000000000000000000000000000                                                                                                    |
| □ 定时发送 周期: 60 ms 打开文件<br>□ 16进制发送 □ 发送新行 0% 【火爆全网】 1                                                                                                    | 发送文件<br>E点原子DS100                                      | 停止发送<br>手持示波器上市                                                                         | □ 古卸发送 風糖: 60 ms         打开文件 发送文件 停止发送           □ 16进制发送 □ 发送新行         0% 【火爆全网】正点原子DS100手持示波器上市                                                                                                    |
| 🌞 🔹 www.openedv.com S:81600 R:74400 CTS=0 DSR=0 DCD=0 当                                                                                                    | 前时间 15:20                                              | :28                                                                                     | 📷 🌞 • www.openedv.com S:74400 R:81600 CTS=0 DSR=0 DCD=0 当前时间 15:20:27                                                                                                    |

## 5.2 Module 1 to 1 connection as a bridge to connect two PCs

- 1. Prepare two E611 modules and install the antennas
- 2. Ethernet connection to PC

3. After the module is correctly connected and powered on, you can see that the phy0 indicator is always on and an unknown network appears in the computer network interface.

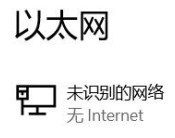

4. Manually modify the corresponding static IP addresses of the PCs on both sides. Note that the IP addresses of the devices on both sides need to be in the same network segment, and disable firewall and other software to avoid communication failure.

5. With the help of the network debugging assistant, start the TCP server on a PC, as shown in the figure below. Note that the IP address is the IP address of the modified Ethernet.

|                                                                                                    |             | 网络调试助手              | ₩ - □ ×              |
|----------------------------------------------------------------------------------------------------|-------------|---------------------|----------------------|
| <ul> <li>网络设置         <ol> <li>(1) 协议类型</li> <li>TCP Server ▼</li> <li>(2) 本地主机地址</li> <li>(10) ▼</li> <li>(10) ▼</li> <li>(3) 本地主机端口</li> <li>(560)</li> <li>(560)</li> <li>(560)</li> <li>(560)</li> <li>(560)</li> <li>(560)</li> <li>(560)</li> <li>(10) ▼</li> <li>(10) ▼</li> <li< th=""><th><b>款据接收</b> </th><th></th><th>NetAssist V5.0.3 🧇 🖓</th></li<></ol></li></ul> | <b>款据接收</b> |                     | NetAssist V5.0.3 🧇 🖓 |
| 发送设置<br>○ ASCII ○ HEX<br>□ 转义符指令解析 ①<br>□ 自动发送时加位<br>□ 打开文件数据源<br>□ 循环周期[1000 ms<br>· 快振指令 历史发送                                                                                                    |             | All Connections (0) | ◆ 断开 「 清除 1 清除<br>发送 |
| ☞ 发送设置                                                                                                    |             | 0/0 RX:0            |                      |

6. Connect another device to the corresponding IP port, and you can see that the connection is successful.

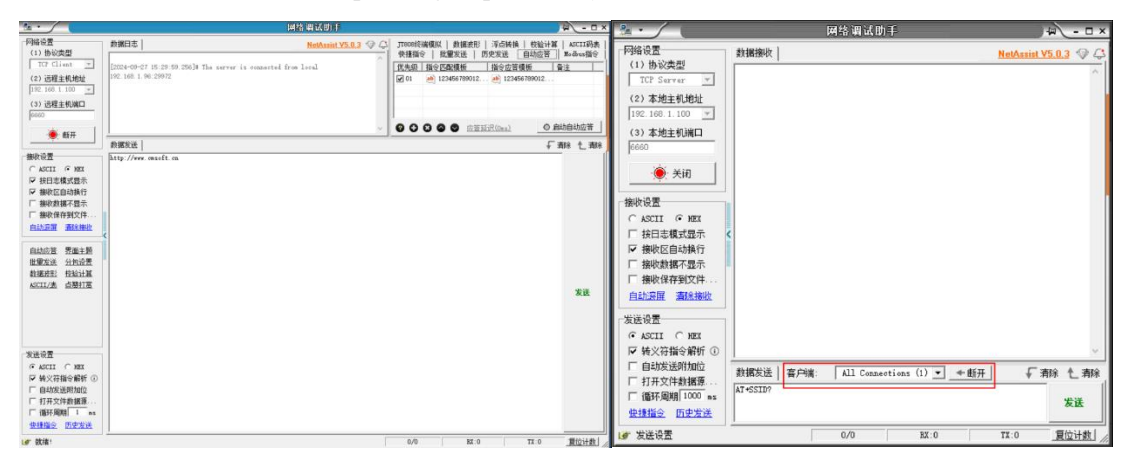

7. Data test, 50ms packet interval, each packet is 1000 bytes. The following figure shows the data of both server and client

| ₽ · /                                                                                                    | 网络调试助手                                                                                                    | ₩ - □ ×                                                                                                    | Ba ·                                                                                                    | 网络调试图手                      | 4 ×                                      |
|----------------------------------------------------------------------------------------------------|----------------------------------------------------------------------------------------------------|----------------------------------------------------------------------------------------------------|----------------------------------------------------------------------------------------------------|-----------------------------|------------------------------------------|
| <ul> <li>● 网络设置         <ul> <li>● (1) 协议类型</li> <li>TC F server →</li> <li>(2) 本地主机线出</li> <li>192 168 1 100 →</li> <li>(3) 本地主机线出</li> <li>192 168 1 100 →</li> <li>(3) 本地主机线出</li> <li>192 168 1 100 →</li> <li>(3) 本地主机线出</li> <li>(5) 本地主机线出</li> <li>(5) 本地主机线出</li> <li>(5) 本地主机线出</li> <li>(10) →</li> <li>(5) 本地主机线出</li> <li>(5) 本地主机线出</li> <li>(5) 本地主机</li> <li>(5) 本地主机</li> <li>(5) 本地主</li> <li>(5) 本地主</li> <li>(5) 本地主</li> <li>(5) 本地主</li> <li>(5) 本地主</li> <li>(5) 本地</li> <li>(5) 本地</li></ul></li></ul> | #18:#Hk/         Image: Control of the state state s | NetA.vinit V.5.0.3         0         0         0         0         0         0         0         0         0         0         0         0         0         0         0         0         0         0         0         0         0         0         0         0         0         0         0         0         0         0         0         0         0         0         0         0         0         0         0         0         0         0         0         0         0         0         0         0         0         0         0         0         0         0         0         0         0         0         0         0         0         0         0         0         0         0         0         0         0         0         0         0         0         0         0         0         0         0         0         0         0         0         0         0         0         0         0         0         0         0         0         0         0         0         0         0         0         0         0         0         0         0         0         0         0 | 「時後空」 (1) 参次会型 (1) 参次会型 (1) 参次会型 (1) 参次会型 (1) 20日本100 (2) (1) 20日本100 (2) (1) 20日本100 (2) (1) 20日本100 (2) (1) 20日本100 (2) (1) 20日本100 (2) (1) 20日本100 (2) (1) 20日本100 (2) (2) 20日本100 (2) (2) 20日本100 (2) 20日本100 (2) (2) 20日本100 (2) 20日本100 (2) (2) 20日本100 (2) 20日本100 (2) (2) 20日本100 (2) 20日本100 (2) (2) 20日本100 (2) 20日本100 (2) (2) 20日本100 (2) 20日本100 (2) (2) 20日本100 (2) 20日本100 (2) (2) 20日本100 (2) 20日本100 (2) (2) 20日本100 (2) 20日本100 (2) 201(2) 201(2) 20 |                             | ACCIDA美<br>派品加速管<br>注<br>加速达应管<br>转 七 有种 |
| No outsout                                                                                                    | 100, 210 141, 100000                                                                                                    | SCILFIEX //                                                                                                    | 1.47° 91(3A 1                                                                                                    | 210/163 BX:210000 TX:163000 | 夏位计数                                     |

#### 5.3 Module 1 to many star networking

The network topology is as follows :

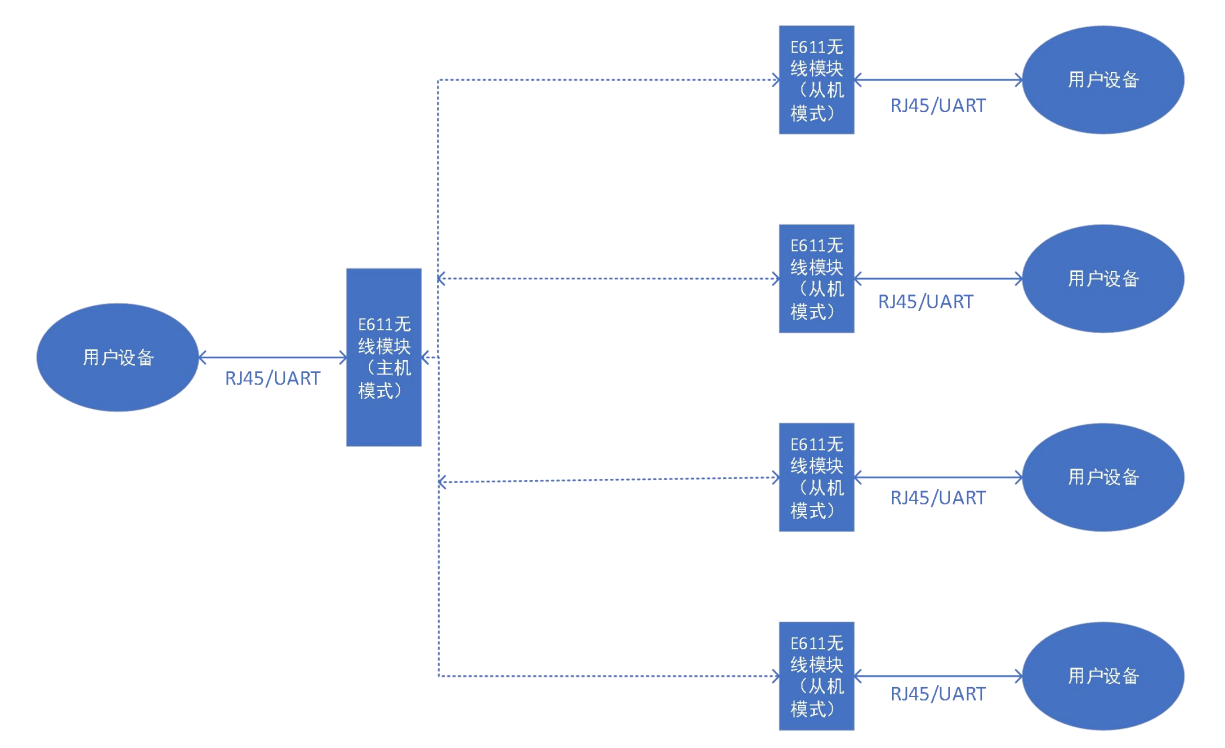

The actual networking type of this product is star networking, which consists of a host device and several slave nodes. A single host node can support 8 slave devices. For specific networking demonstration examples, please refer to the official website video.

#### 5.4 AT command usage examples

#### 5.4.1 Basic instructions for module connection establishment

Use the at command to initialize the E611 module, including frequency setting, bandwidth setting, ssid and password setting.

Host module configuration:

1) AT+CHAN\_LIST=9080,9160,9240 to set 3 frequencies

2) AT+BSS BW=8 sets the bandwidth to 8M

3) AT+SSID=hgic\_ah\_test Set SSID

4) AT+KEYMGMT=WPA-PSK to enable encryption

5) AT+PSK=baa58569a9edd7c3a55e446bc658ef76a7173d023d256786832474d737756a82 to set the encryption password

6) AT+MODE=ap sets the module to host mode

Slave module configuration:

Except AT+MODE=sta, the rest of the configuration is consistent with the host.

#### 5.4.2 Configuring relay network instructions

Host module:

1) Configure the ssid of the AP. Each AP should have a different configuration. You can consider increasing it by ssid1 and ssid2. For example:

at+ssid=ssid1

2) Configure without encryption (To simplify the configuration, we will take the example of without encryption for the time being)

at+keymgmt=none

Relay module:

1) at+mode=apsta

2) Configure non-encrypted

at+keymgmt=none

3) Configure the relay's  $r_ssid$ , which is used to connect the relay to the host. It should be the same as the host you want to connect to. The ssid is consistent with that of the

at+r\_ssid=ssid1

4) Configure the relay's ssid, which is used to connect the relay to the slave. For ease of management, you can consider the previous

The ssid is the same, with a suffix added to the end, such as  $ssid1_r1$ ,  $ssid1_r2$ ,  $ssid2_r1$ , etc. For example :  $at+ssid=ssid1_r1$ 

Slave module:

 Configure the ssid of sta to connect the slave and the relay. It should be consistent with the ssid of the connected relay, for example: at+ssid=ssid1\_r1

#### 2) Configure no encryption at+keymgmt=none

### 6 AT Commands

Note: Before sending operation instructions, first ensure that the module is in wake-up mode, otherwise it will not be able to receive configuration instructions!

### 6.1 Instruction description

| Instruction Type     | Instruction Format | describe                                                             |
|----------------------|--------------------|----------------------------------------------------------------------|
| Query command        | AT+[X]?            | This command is used to query the parameters of the setting command. |
| Setting Instructions | AT+[X]=<>          | This command is used to set user-defined parameters.                 |
| Execute Instructions | AT+[X]             | Used for instructions without parameters, such as module reset.      |

#### 6.2 Use the network port to configure the module

#### 6.2.1 Module network cable connected to PC

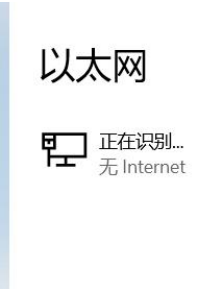

### 6.2.2 Manually modify the corresponding network IP to a static IP

| 编辑 IP 设置      |  |
|---------------|--|
| 手动            |  |
|               |  |
| IPv4          |  |
| — #           |  |
| IP 地址         |  |
| 192.168.1.96  |  |
|               |  |
| 子网前缀长度        |  |
| 24            |  |
| 网关            |  |
| 192.168.1.1 × |  |
| 首选 DNS        |  |
| 备用 DNS        |  |
| IPv6          |  |
| 保存取消          |  |

6.2.3 Open the network port tool folder and enter cmd in the search bar

|                                         | 网桥网口工 | 具-nettools_2023041 | 1150751 |                 |      |        | - 🗆 ×      |
|-----------------------------------------|-------|--------------------|---------|-----------------|------|--------|------------|
| 文件 主页                                   | 共享    | 查看                 |         |                 |      |        | ~ 🕐        |
| $\leftarrow \rightarrow \land \uparrow$ | 📕 cmd |                    |         |                 |      |        | ~ → 在网桥网 タ |
| ◆ 杜速访问                                  |       | 名称                 | ^       | 修改日期            | 类型   | 大小     |            |
| 一 点面                                    |       | 2024-07-02         |         | 2024-9-27 10:32 | 文件夹  |        |            |
|                                         | *     | 📧 netat.exe        |         | 2021-8-13 15:56 | 应用程序 | 257 KB |            |
| V\$2 V                                  | Я     | netlog.exe         |         | 2021-8-13 21:12 | 应用程序 | 265 KB |            |
| ■ 文档                                    | A     |                    |         |                 |      |        |            |
| ▶ 图片                                    | *     |                    |         |                 |      |        |            |
| 📕 ytao                                  | *     |                    |         |                 |      |        |            |

#### 6.2.4 Press Enter to enter the command line interface

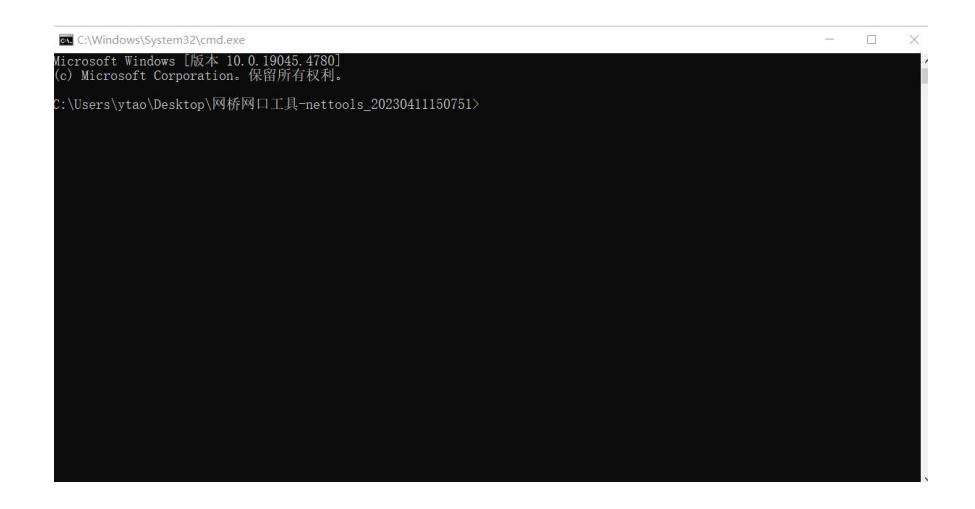

### 6.2.5 Enter netat.exe and press Enter

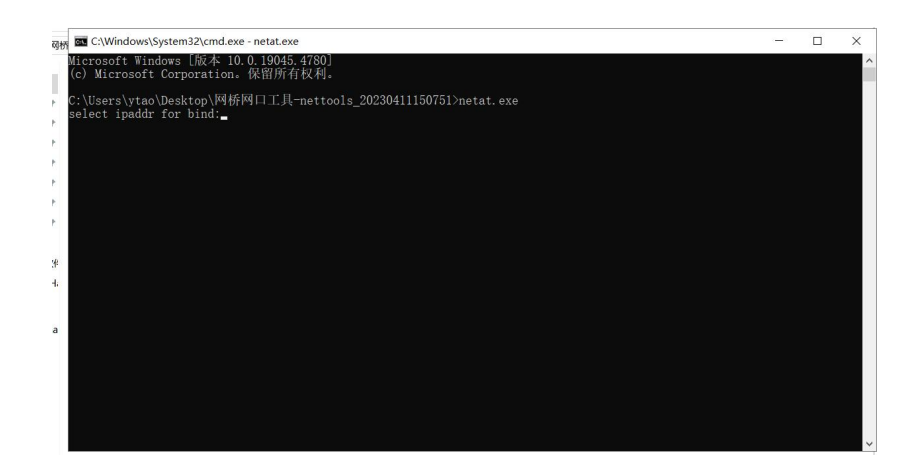

6.2.6 Enter the IP address you just modified , and then you can send the corresponding command configuration normally.

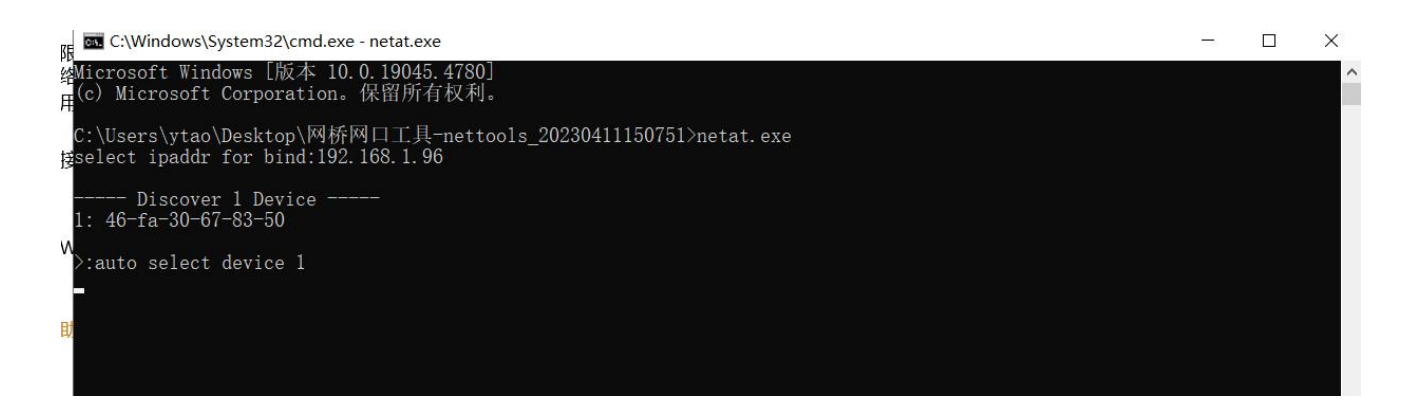

### 6.3 Instruction table

### 6.3.1 Working mode

| instruction | AT+MODE?                                      | response | +MODE: <mode></mode> |  |  |
|-------------|-----------------------------------------------|----------|----------------------|--|--|
|             |                                               |          | ОК                   |  |  |
| describe    | Read module working mode                      |          |                      |  |  |
| parameter   | <mode>: ap/sta/group/apsta 4 modes</mode>     |          |                      |  |  |
|             |                                               |          | Success: OK          |  |  |
| Instruction | A1+MODE= <mode></mode>                        | response | Failed: ERROR        |  |  |
| describe    | Read module working mode                      |          |                      |  |  |
| parameter   | <mode>: ap/sta/group/apsta 4 modes</mode>     |          |                      |  |  |
| Example     | AT+MODE=AP sets the module to work in AP mode |          |                      |  |  |

## 6.3.2 Setting SSID

| instruction | AT+SSID?                                                         | response | +SSID: <ssid></ssid> |  |  |
|-------------|------------------------------------------------------------------|----------|----------------------|--|--|
|             |                                                                  |          | ОК                   |  |  |
| describe    | Read the SSID of the module in host mode                         |          |                      |  |  |
| parameter   | <ssid>: ssid name of the host</ssid>                             |          |                      |  |  |
| instruction | AT+SSID= <ssid></ssid>                                           | response | Success: OK          |  |  |
|             |                                                                  |          | Failed: ERROR        |  |  |
| describe    | Set the SSID name in the module host mode                        |          |                      |  |  |
| parameter   | <ssid>: character type, length is less than 32 characters</ssid> |          |                      |  |  |
| Example     | AT+SSID=ebyte_test                                               |          |                      |  |  |

## 6.3.3 Setting the encryption method

| instruction | AT+KEYMGMT?                                                                    | response | +KEYMGMT: <enc><br/>OK</enc> |  |  |
|-------------|--------------------------------------------------------------------------------|----------|------------------------------|--|--|
| describe    | a Read module energy tion mode                                                 |          | UN UN                        |  |  |
| parameter   | <pre><enc>:WPA-PSK to enable encryption/NONE to disable encryption</enc></pre> |          |                              |  |  |
| •           | AT+KEYMGMT= <enc></enc>                                                        | response | Success: OK                  |  |  |
| instruction |                                                                                |          | Failed: ERROR                |  |  |
| describe    | Set module encryption mode                                                     |          |                              |  |  |
| parameter   | <mode>: WPA-PSK turns on encryption/NONE turns off encryption</mode>           |          |                              |  |  |
| Example     | AT+KEYMGMT=WPA-PSK                                                             |          |                              |  |  |

## 6.3.4 Setting the encryption password

| instruction | AT+PSK?                                   | response | +PSK: <psk></psk> |  |  |
|-------------|-------------------------------------------|----------|-------------------|--|--|
| Instruction |                                           |          | ОК                |  |  |
| describe    | Read module encryption password           |          |                   |  |  |
| parameter   | <pre><psk>: 64 hex characters</psk></pre> |          |                   |  |  |
| instruction | AT + DEV-coole                            |          | Success: OK       |  |  |
| Instruction |                                           | response | Failed: ERROR     |  |  |
| describe    | Set module encryption password            |          |                   |  |  |
| parameter   | <mode>: 64 hex characters</mode>          |          |                   |  |  |
|             | AT+PSK =baa58569a9edd7c3a55e446bc6        |          |                   |  |  |
| Example     | 58ef76a7173d023d256786832474d7377         |          |                   |  |  |
|             | 56a82                                     |          |                   |  |  |

## 6.3.5 Pairing Control

| instruction AT+PAIR= <pair></pair> | response | ОК |
|------------------------------------|----------|----|
|------------------------------------|----------|----|

|           | When the SSID is not set, the command can realize fast pairing and networking. When starting pairing:          |
|-----------|----------------------------------------------------------------------------------------------------|
|           | 1. The AP is configured with SSID and password, but the STA is not configured: During the pairing process, the |
|           | STA will obtain                                                                                                |
|           | The SSID and password of the AP.                                                                               |
|           | 2. Neither the AP nor the STA is configured with an SSID and password: During the pairing process, the AP will |
|           | Generate a random password.                                                                                    |
| describe  | After pairing is successful, a PAIR SUCCESS message will be generated, but pairing will not be automatically   |
|           | terminated.                                                                                                    |
|           | Run AT+PAIR=0 to stop pairing.                                                                                 |
|           | The connection will be automatically established after pairing stops.                                          |
|           | If both AP and STA have set SSID and other parameters, there is no need to start PAIR.                         |
|           | Parameters are automatically connected.                                                                        |
| parameter | <psk>:0/1</psk>                                                                                                |
|           | AT+PAIR=1 // Start pairing                                                                                     |
| Example   | AT+PAIR=0 // Stop pairing                                                                                      |

## 6.3.6 Setting BSS bandwidth

| instruction | AT+RSS_RW?                            | rasnansa | +BSS_BW: <bw></bw> |  |  |
|-------------|---------------------------------------|----------|--------------------|--|--|
| instruction | AI 1055_0 W.                          | response | ОК                 |  |  |
| describe    | Read module bss bandwidth             |          |                    |  |  |
|             | <bw>:</bw>                            |          |                    |  |  |
|             | 1:1MHz                                |          |                    |  |  |
| parameter   | 2:2MHz                                |          |                    |  |  |
|             | 4:4MHz                                |          |                    |  |  |
|             | 8:8MHz                                |          |                    |  |  |
| instruction | AT+BSS_BW= <bw></bw>                  | response | Success: OK        |  |  |
| Instruction |                                       |          | Failed: ERROR      |  |  |
| describe    | Set module bss bandwidth              |          |                    |  |  |
|             | <bw>:</bw>                            |          |                    |  |  |
|             | 1:1MHz                                |          |                    |  |  |
| parameter   | 2:2MHz                                |          |                    |  |  |
|             | 4:4MHz                                |          |                    |  |  |
|             | 8:8MHz                                |          |                    |  |  |
| Example     | AT+BSS_BW=4 Set the bandwidth to 4MHz |          |                    |  |  |

## 6.3.7 Setting the operating frequency range

| instruction | AT+ FREQ_RANGE ?                    | response | + FREQ_RANGE: <start>-<end><br/>OK</end></start> |
|-------------|-------------------------------------|----------|--------------------------------------------------|
| describe    | Read the working frequency range    |          |                                                  |
| parameter   | <start>: starting frequency</start> |          |                                                  |

|             | <end>: End frequency</end>                         |              |                                                    |  |  |  |
|-------------|----------------------------------------------------|--------------|----------------------------------------------------|--|--|--|
| • •         |                                                    | response     | Success: OK                                        |  |  |  |
| Instruction | A1+FREQ_KANGE= <start>,<end></end></start>         |              | Failed: ERROR                                      |  |  |  |
| describe    | Set the operating frequency range                  |              |                                                    |  |  |  |
|             | 1. This command is used to set the frequency range | for continu  | ous use, specify the starting center frequency and |  |  |  |
| parameter   | the ending center frequency, and the AH module     | will automat | ically calculate the frequency list.               |  |  |  |
|             | 2. start and end are the center frequency *10.     |              |                                                    |  |  |  |
|             | AT + FREQ_RANGE = 9080,9240                        |              |                                                    |  |  |  |
|             | set up                                             |              |                                                    |  |  |  |
|             | start freq=908MHz                                  |              |                                                    |  |  |  |
| Evomulo     | end freq=924MHz                                    |              |                                                    |  |  |  |
| Example     | The generated channel list is 908M.                |              |                                                    |  |  |  |
|             | 916M,924M                                          |              |                                                    |  |  |  |
|             | Note that if AT+CHAN_LIST is set at the same time, |              |                                                    |  |  |  |
|             | The parameters set in CHAN_LIST take precedence.   |              |                                                    |  |  |  |

## 6.3.8 Set the working frequency list

| instruction                                                   | AT+CHAN_LIST?                                                    | response | +AT+CHAN_LIST: <freq1>,<freq2>,<br/><freq16></freq16></freq2></freq1> |  |  |  |
|---------------------------------------------------------------|------------------------------------------------------------------|----------|-----------------------------------------------------------------------|--|--|--|
|                                                               |                                                                  |          | ОК                                                                    |  |  |  |
| describe                                                      | Read the operating frequency                                     |          |                                                                       |  |  |  |
| 1. The specified frequency value is the center frequency *10. |                                                                  |          |                                                                       |  |  |  |
| parameter                                                     | 2. Supports up to 16 frequency points, separated by commas       |          |                                                                       |  |  |  |
| •••••                                                         | AT CHAN LIGT - charals charals - charals                         | response | Success: OK                                                           |  |  |  |
| Instruction                                                   | AI+CHAN_LISI= <ireq1>,<ireq2>,,<ireq10></ireq10></ireq2></ireq1> |          | Failed: ERROR                                                         |  |  |  |
| describe                                                      | Set the operating frequency                                      |          |                                                                       |  |  |  |
|                                                               | 1. This command is used to set a non-continuous frequency list.  |          |                                                                       |  |  |  |
| parameter                                                     | 2. The specified frequency value is the center frequency *10.    |          |                                                                       |  |  |  |
|                                                               | 3. 16 frequency points are supported , separated by              | commas.  |                                                                       |  |  |  |
| Example                                                       | AT + CHAN_LIST =9080,9240 sets 2 frequencies: 908MHz, 924MHz     |          |                                                                       |  |  |  |

## 6.3.9 Check the device signal quality

| instruction | AT+RSSI?                                                                      | response | +RSSI: <rssi></rssi> |  |  |
|-------------|-------------------------------------------------------------------------------|----------|----------------------|--|--|
|             |                                                                               |          | ОК                   |  |  |
| describe    | Query the device rssi value                                                   |          |                      |  |  |
|             | AT+RSSI=index/mac_addr                                                        |          |                      |  |  |
| parameter   | index: specifies the device index to be queried, starting from 1.             |          |                      |  |  |
|             | mac_addr: specifies the mac address of the device to be queried.              |          |                      |  |  |
| Ensemble    | AT+RSSI // If no parameters are specified, query the RSSI of the first device |          |                      |  |  |
| Example     | AT+RSSI=1 // Specify the RSSI of the first device to query                    |          |                      |  |  |

AT+RSSI=f4:de:09:68:6c:20 // Specify RSSI query based on MAC address

#### 6.3.10 Check the connection status

| instruction | AT+CONN_STATE          | response | +CONNECTED //Connected<br>+DISCONNECT //Not connected |
|-------------|------------------------|----------|-------------------------------------------------------|
| describe    | View connection status |          |                                                       |
| parameter   |                        |          |                                                       |
| Example     | AT+CONN_STATE          |          |                                                       |

#### 6.3.11 View device parameter information

| instruction | AT+WNBCFG                         | response |
|-------------|-----------------------------------|----------|
| describe    | View device parameter information |          |
| parameter   |                                   |          |
| Example     | AT+WNBCFG                         |          |

### 6.3.12 View sta information

| instruction | AT+STA_INFO= <id></id>                                                                                    | response      | STA1: f6:de:08:79.66:30<br>TA1: mcs-0 bw=2Mtz:st=6 cnt=7 agg=1 data=0KB(0kbps) dur=4ms dut=32% txq=0 cca=28 ack=0KB(7) drop=0KB(0) per=<br>0% est_rate=450Kbps<br>Tx1: mcs=0 bw=2Mtz evm(avg:std)=0:0 rssi=0 agc=0 cnt=10 agg=1 data=0KB(2kbps) dur=9ms dut=67% fcsErr=0, freqDev<br>=595Hz adv_Dw=0:0:0:0 |  |
|-------------|----------------------------------------------------------------------------------------------------|---------------|----------------------------------------------------------------------------------------------------|--|
| describe    | View the sta information                                                                                  | of the corres | onding id                                                                                                    |  |
| parameter   |                                                                                                    |               |                                                                                                    |  |
|             | View the LMAC statistics of the STA with the corresponding ID, including RSSI, EVM and other information; |               |                                                                                                    |  |
| Example     | AP can use this command, but STA does not need this command;                                              |               |                                                                                                    |  |
| Example     | ID is the serial number of STA, starting from 1;                                                          |               |                                                                                                    |  |
|             | When using this command, you can first turn off the default LMAC printing: AT+SYSDBG=LMAC                 |               |                                                                                                    |  |

#### 6.3.13 Scan surrounding AP information

| instruction | AT+SCAN_AP=2                                                             | response | ОК |  |
|-------------|--------------------------------------------------------------------------|----------|----|--|
| describe    | Scan surrounding AP information                                          |          |    |  |
| parameter   |                                                                          |          |    |  |
| Exampla     | Execute this command in STA mode to scan surrounding AP information.     |          |    |  |
| Ехатріе     | After scanning, use the following BSSLIST command to query the results . |          |    |  |

### 6.3.14 Get the scanned AP list

| instruction | AT+BSSLIST=2                   | response | 508727]BSS List:<br>508727]ah_1, freq:7720, signal:-14, en:0, bssid:fa:de:09:83:84:38, repeater:0<br>508734]ah_2, freq:7800, signal:-17, en:0, bssid:f6:de:09:6e:5a:50, repeater:0 |
|-------------|--------------------------------|----------|----------------------------------------------------------------------------------------------------|
| describe    | Get surrounding AP information |          |                                                                                                    |

| parameter |                                                                                                    |
|-----------|----------------------------------------------------------------------------------------------------|
| E l.      | After executing the scan_ap command, you can use this command to get the scanned AP list (the AP must have |
| Example   | SSID set to be scanned)                                                                                    |

## 6.3.15 Setting the maximum transmit power

| instruction | AT+TYDOWED?                                     | response | +TXPOWER: <pwr>dbm</pwr> |  |
|-------------|-------------------------------------------------|----------|--------------------------|--|
| Instruction | AI+IAFOWER:                                     |          | ОК                       |  |
| describe    | Query the maximum transmit power                |          |                          |  |
| parameter   | <pwr>: Maximum transmit power</pwr>             |          |                          |  |
| instruction | AT+TXPOWER= <pwr></pwr>                         | response | Success: OK              |  |
| Instruction |                                                 |          | Failed: ERROR            |  |
| describe    | Set the maximum transmit power                  |          |                          |  |
| parameter   | <pwr>: Maximum transmit power, range 6~20</pwr> |          |                          |  |
| Example     | AT+TXPOWER=20                                   |          |                          |  |

## 6.3.16 Setting the ACK TIMEOUT

| instruction | AT+ACVTM09                                                                                                 | Rosponso       | +ACKTMO: <time></time>                                        |  |
|-------------|----------------------------------------------------------------------------------------------------|----------------|---------------------------------------------------------------|--|
| Instruction | AITACKIMU:                                                                                                 | response       | ОК                                                            |  |
| describe    | Query the ACK timeout time of the WiFi protocol                                                            |                |                                                               |  |
| parameter   | <time>: timeout period</time>                                                                              |                |                                                               |  |
| instruction | AT ACUTMO-zimes                                                                                            |                | Success: OK                                                   |  |
| Instruction | A1+ACKIMU= <ume></ume>                                                                                     | response       | Failed: ERROR                                                 |  |
| describe    | Set the ACK timeout time of the WiFi protocol                                                              |                |                                                               |  |
|             | <time>: timeout period</time>                                                                              |                |                                                               |  |
|             | Set to increase the AH module WiFi protocol parameter acktimeout value, in microseconds, the default is 0. |                |                                                               |  |
| parameter   | This parameter needs to be set only when the commun                                                        | nication dista | nce exceeds $1 \text{km}$ . The calculation formula is $10^*$ |  |
|             | (distance in kilometers - 1), for example, if the distance                                                 | ce is 2km, se  | t acktmo=10.                                                  |  |
|             | Modified value is saved after power off;                                                                   |                |                                                               |  |
| Example     | AT+ACKTMO=100 increases the ACK packet timeout by 100us                                                    |                |                                                               |  |

### 6.3.17 Setting tx mcs

| instruction | AT+TX_MCS?                     | response | +TX_MCS: <mcs><br/>OK</mcs>  |
|-------------|--------------------------------|----------|------------------------------|
| describe    | Query module mcs value         | ,        |                              |
| parameter   | <mcs>: mcs index value</mcs>   |          |                              |
| instruction | AT+TX_MCS= <mcs></mcs>         | response | Success: OK<br>Failed: ERROR |
| describe    | Set the module mcs index value |          |                              |

| parameter | Set tx mcs , the range is $0\sim7$ or 10 in 1M mode means fixed to a certain mcs , other values mean mcs automatically |
|-----------|----------------------------------------------------------------------------------------------------|
|           | adjusted; this command will be saved when power is off;                                                                |
| Example   | AT+TX_MCS=2                                                                                                    |

## 6.3.18 Setting the heartbeat packet interval

| instruction | AT HEADT INTO                                                                                                    | Normana  | +HEART_INT: <time></time> |  |
|-------------|----------------------------------------------------------------------------------------------------|----------|---------------------------|--|
| Instruction | AI+HLARI_INI;                                                                                                    | response | ОК                        |  |
| describe    | Query the heartbeat packet interval                                                                                    |          |                           |  |
| parameter   | <time>: heartbeat packet interval, in ms</time>                                                                        |          |                           |  |
| instruction | AT HEADT INT-24m                                                                                                    |          | Success: OK               |  |
| Instruction | AI+HLAKI_INI-\ume>                                                                                                    | response | Failed: ERROR             |  |
| describe    | Set the heartbeat packet interval                                                                                      |          |                           |  |
|             | Set the heartbeat packet interval in mS, with a minimum setting of 500. The more STAs there are, the longer the        |          |                           |  |
|             | heartbeat packet interval is recommended to be. The appropriate length of the heartbeat packet is STA_count*50 0.      |          |                           |  |
| novemeter   | Earlier software versions require the AP and STA to be set to the same heartbeat packet interval, otherwise there will |          |                           |  |
| parameter   | be connection problems. This command will be saved when the power is turned off. Starting from V1.6.2, you only        |          |                           |  |
|             | need to set the AP 's heartbeat packet interval, and the AP will automatically synchronize it to the STA . This        |          |                           |  |
|             | command is invalid for STA.                                                                                            |          |                           |  |
| Example     | AT+HEART_INT=2000 Set the heartbeat packet interval to 2s                                                              |          |                           |  |

## 6.3.19 Set to unpair the specified STA

| instruction | AT+UNPAIR ?                                          | response | No response                       |  |
|-------------|------------------------------------------------------|----------|-----------------------------------|--|
| describe    |                                                      |          |                                   |  |
| parameter   |                                                      |          |                                   |  |
| instruction | AT+UNPAIR= <mac_addr></mac_addr>                     | response | Success: unpair sta:mac_addr      |  |
|             |                                                      |          | Failed: sta:mac_addr is not exist |  |
| describe    | Set to unpair the specified STA                      |          |                                   |  |
| parameter   | <mac_addr>: The other party's mac address</mac_addr> |          |                                   |  |
| Example     | at+unpair=f6:de:09:75:a3:61                          |          |                                   |  |

## 6.3.20 Restore factory settings

| instruction | AT+LOADDEF=1             | response |  |
|-------------|--------------------------|----------|--|
| describe    | Restore factory settings |          |  |
| parameter   |                          |          |  |
| Example     | AT+LOADDEF=1             |          |  |

## 6.3.21 Setting Print Information

| instruction | AT+SYSDBG= <type>,<vale></vale></type>        | response | Success: OK |  |  |
|-------------|-----------------------------------------------|----------|-------------|--|--|
| describe    | Set to print debug information                |          |             |  |  |
|             | <type>: LMAC/WNB</type>                       |          |             |  |  |
| navamatar   | <vale>: 0 closed/1 open</vale>                |          |             |  |  |
| parameter   | them. You can turn them off if necessary; WNB |          |             |  |  |
|             | statistics are not turned on by default.      |          |             |  |  |
| Enomela     |                                               |          |             |  |  |
| Example     | Turn off printing of LMAC                     |          |             |  |  |

## 6.3.22 Setting the serial port baud rate

| instruction | AT+BAUDRATE?                                           | response | <value></value> |
|-------------|--------------------------------------------------------|----------|-----------------|
| describe    | Query the baud rate of the serial port                 |          |                 |
| parameter   | <value> : baud rate value</value>                      |          |                 |
| instruction | AT+BAUDRATE= <value></value>                           | response | Success: OK     |
| describe    | Set the serial port baud rate                          |          |                 |
| parameter   | <value>: serial port baud rate range 9600-400k</value> |          |                 |
| Example     | AT+BAUDRATE=115200                                     |          |                 |

## 6.3.23 Joining a multicast network

| instruction | AT+ IOINCROUP-zaroun addrs zaids                                                                               | NOSDODSO     | Success: OK                                       |  |  |  |  |
|-------------|----------------------------------------------------------------------------------------------------|--------------|---------------------------------------------------|--|--|--|--|
| mstruction  | AT+JOINGROOT-\group_auur>,\auu                                                                                 | response     | Failed: ERROR                                     |  |  |  |  |
|             | Set the module to join multicast.                                                                              |              |                                                   |  |  |  |  |
|             | After setting the working mode of the WiFi module to group, you can use this command to set the WiFi module to |              |                                                   |  |  |  |  |
| dosariba    | join a multicast network. After joining the multicast                                                          | st network,  | the WiFi module will only receive data in the     |  |  |  |  |
| describe    | multicast network. All data communications are comm                                                            | nunicated us | ing the multicast address. If the working mode is |  |  |  |  |
|             | set to group but the multicast network is not joined, a                                                        | all data com | munications are sent and received in the form of  |  |  |  |  |
|             | broadcast. Note that the JOINGROUP command can only be set after the GROUP mode is set .                       |              |                                                   |  |  |  |  |
|             | AT+JOINGROUP=group_addr,AIDgroup_addr: The address of the multicast network to be joined .                     |              |                                                   |  |  |  |  |
|             | AID : The AID of the device in the multicast network . AID valid values: 1~N ( N is the maximum number of STAs |              |                                                   |  |  |  |  |
|             | supported by the firmware ). The AID of each device in the network should be unique.                           |              |                                                   |  |  |  |  |
| parameter   | Set effective AID : The WiFi module will periodically send heartbeats in the multicast network to announce its |              |                                                   |  |  |  |  |
|             | existence to other WiFi modules.                                                                               |              |                                                   |  |  |  |  |
|             | Set invalid AID : The WiFi module will not send heartbeats and will not notify other WiFi modules.             |              |                                                   |  |  |  |  |
|             | If all devices set AID to 0, the maximum STA may not be supported by the firmware .                            |              |                                                   |  |  |  |  |
|             | AT+JOINGROUP=11:22:33:44:55:66,3                                                                               |              |                                                   |  |  |  |  |
| Example     | Join multicast address:11:22:33:44:55:66                                                                       |              |                                                   |  |  |  |  |
|             | AID is set to 3                                                                                                |              |                                                   |  |  |  |  |

## 6.3.24 Setting the intermediate ssid

| instruction | AT+R_SSID?                                                        | response     | +R_SSID: <repeater_ssid><br/>OK</repeater_ssid> |  |
|-------------|-------------------------------------------------------------------|--------------|-------------------------------------------------|--|
| describe    | Query the ssid of the AP connected to the upper level it          | n relay mode | e                                               |  |
| parameter   | <value> : ssid of the upper level AP</value>                      |              |                                                 |  |
| instruction | AT+R_SSID= <repeater_ssid></repeater_ssid>                        | response     | Success: OK<br>Failed: ERROR                    |  |
| describe    | Set the SSID of the intermediate connection to the upper level AP |              |                                                 |  |
| parameter   | <repeater_ssid>:ssid</repeater_ssid>                              |              |                                                 |  |
| Example     | AT+R_SSID=ebyte_test                                              |              |                                                 |  |

### 6.3.25 Set the encryption password for the relay

| instruction | AT+R_PSK?                                                              | response     | +R_PSK: <psk><br/>OK</psk>   |  |
|-------------|------------------------------------------------------------------------|--------------|------------------------------|--|
| describe    | Query the encryption password of the AP connected to                   | the upper le | vel in relay mode            |  |
| parameter   | <pre><psk>: encryption password of the previous AP</psk></pre>         |              |                              |  |
| instruction | AT+R_PSK= <psk></psk>                                                  | response     | Success: OK<br>Failed: ERROR |  |
| describe    | Set the psk of the intermediate connection to the upper                | level ap     |                              |  |
| parameter   | <pre><psk>: Encryption password, must be 64 hex characters</psk></pre> |              |                              |  |
| Example     | AT+R_PSK= baa58569a9edd7c3a55e446bc658ef76a7                           | 173d023d25   | 6786832474d737756a82         |  |

## 6.3.26 Setting roaming enable

| instruction | AT+ROAM? response OK                                                                                                |          | ОК            |  |  |
|-------------|----------------------------------------------------------------------------------------------------|----------|---------------|--|--|
| describe    |                                                                                                    |          |               |  |  |
| parameter   |                                                                                                    |          |               |  |  |
| instruction |                                                                                                    |          | Success: OK   |  |  |
| Instruction | AI+ROANI-~en>                                                                                                    | response | Failed: ERROR |  |  |
| describe    | Set roaming enable                                                                                                  |          |               |  |  |
|             | <en>:Roaming enable 0/1.</en>                                                                                       |          |               |  |  |
|             | Roaming needs to be enabled only on the STA side.                                                                   |          |               |  |  |
|             | The SSID of the AP in the roaming network can be set by full word matching or fuzzy matching.                       |          |               |  |  |
|             | - word match: All APs are set to the same SSID . The SSID length is not limited to 32 characters. STAs are also set |          |               |  |  |
| parameter   | to this SSID .                                                                                                    |          |               |  |  |
|             | Fuzzy matching: The last three characters of the SSID of different APs are different. The total length of the SSID  |          |               |  |  |
|             | must be greater than 8 characters, consisting of a common string (at the beginning of the SSID ) and a 3 -character |          |               |  |  |
|             | ID (at the end of the string). For example, if the common string is HUGE_IC_AH, then the SSID of AP1 can be set     |          |               |  |  |
|             | to                                                                                                    |          |               |  |  |

|         | AP1 is HUGE_IC_AH001 , the SSID of AP2 is HUGE_IC_AH002 , and so on.             |
|---------|----------------------------------------------------------------------------------|
|         | The SSID of the STA should be set to be the same as the SSID of one of the APs . |
| Example | AT+ROAM=1                                                                        |

### 7 Hardware Design

- It is recommended to use a DC regulated power supply to power the module. The power supply ripple coefficient should be as small as possible and the module should be reliably grounded.
- Please pay attention to the correct connection of the positive and negative poles of the power supply. Reverse connection may
  cause permanent damage to the module.
- Please check the power supply to ensure that it is within the recommended power supply voltage. If it exceeds the maximum value, the module will be permanently damaged.
- Please check the stability of the power supply. The voltage should not fluctuate greatly or frequently.
- When designing the power supply circuit for the module, it is often recommended to retain more than 30% margin, which is conducive to long-term stable operation of the whole machine;
- The module should be kept as far away as possible from power supplies, transformers, high-frequency wiring and other parts with large electromagnetic interference;
- High-frequency digital routing, high-frequency analog routing, and power routing must avoid the bottom of the module. If it is necessary to pass under the module, assuming that the module is soldered on the Top Layer, ground copper should be laid on the Top Layer of the module contact part (all copper should be laid and well grounded), and it must be close to the digital part of the module and routed on the Bottom Layer ;
- Assuming the module is soldered or placed on the Top Layer, it is also wrong to randomly route the wires on the Bottom Layer or other layers, which will affect the module's spurious signal and receiving sensitivity to varying degrees ;
- If there are devices with large electromagnetic interference around the module, it will also greatly affect the performance of the module. It is recommended to keep them away from the module according to the intensity of the interference. If possible, appropriate isolation and shielding can be performed.
- If there are traces with large electromagnetic interference around the module (high-frequency digital, high-frequency analog, power traces), it will also greatly affect the performance of the module. It is recommended to keep them away from the module according to the interference. If possible, appropriate isolation and shielding can be performed.
- Try to stay away from some TTL protocols whose physical layer is also 2.4GHz, such as USB3.0;
- The antenna installation structure has a great impact on the performance of the module. Make sure the antenna is exposed and preferably vertically upward. When the module is installed inside the housing, use a high-quality antenna extension cable to extend the antenna to the outside of the housing;
- The antenna must not be installed inside a metal shell, as this will greatly reduce the transmission distance.

### **8** Frequently Asked Questions

#### 8.1 The transmission distance is not ideal

- When there is a straight-line communication obstacle, the communication distance will be attenuated accordingly;
- Temperature, humidity, and co-channel interference can increase the communication packet loss rate ;
- The ground absorbs and reflects radio waves, so the test results are poor when close to the ground ;
- Seawater has a strong ability to absorb radio waves, so the test effect at the seaside is poor ;
- If there are metal objects near the antenna, or the antenna is placed in a metal shell, the signal attenuation will be very serious ;
- The power register is set incorrectly, or the air rate is set too high (the higher the air rate, the closer the distance);
- The power supply voltage at room temperature is lower than the recommended value. The lower the voltage, the lower the power output .
- The antenna used does not match the module well or the antenna itself has quality issues.

#### 8.2 Modules are vulnerable to damage

- Please check the power supply to ensure that it is within the recommended power supply voltage. If it exceeds the maximum value, the module will be permanently damaged .
- Please check the stability of the power supply. The voltage should not fluctuate greatly or frequently .
- Please ensure anti-static operation during installation and use, as high-frequency components are sensitive to static electricity;
- Please ensure that the humidity is not too high during installation and use, as some components are humidity sensitive devices ;
- If there is no special requirement, it is not recommended to use it at too high or too low temperature.

#### 8.3 The bit error rate is too high

- There is interference from the same frequency signal nearby. Stay away from the interference source or change the frequency or channel to avoid interference.
- An unsatisfactory power supply may also cause garbled characters, so the reliability of the power supply must be ensured;
- Extension cables or feeder cables that are of poor quality or are too long can also cause a high bit error rate.

## **9** Welding Operation Instructions

### 9.1 Reflow temperature

| Reflow profile characteristics                                                                                |                                    | Leaded process assembly                                                                     | Lead-free assembly                                                                                |  |
|----------------------------------------------------------------------------------------------------|------------------------------------|---------------------------------------------------------------------------------------------|---------------------------------------------------------------------------------------------------|--|
|                                                                                                    | Minimum temperature (Tsmin)        | 100°C                                                                                       | 150°C                                                                                             |  |
| Preheating/keeping                                                                                            | Maximum temperature<br>(Tsmax)     | 150°C 200°C                                                                                 |                                                                                                   |  |
|                                                                                                    | Time (Tsmin~Tsmin)                 | 60-120 seconds                                                                              | 60-120 seconds                                                                                    |  |
| Heati                                                                                                    | ng slope (TL~Tp)                   | 3°C/sec, max.                                                                               | 3°C/sec, max.                                                                                     |  |
| Liquidus temperature (TL)                                                                                     |                                    | 183°C                                                                                       | 217°C                                                                                             |  |
| Keep time above TL                                                                                            |                                    | 60~90 seconds                                                                               | 60~90 seconds                                                                                     |  |
| Package peak temperature Tp                                                                                   |                                    | Users must not exceed the temperature stated on the product's "Moisture Sensitivity" label. | Users must not exceed the<br>temperature stated on the product's<br>"Moisture Sensitivity" label. |  |
| The time (Tp) within 5°C of the specified<br>classification temperature (Tc) is shown in the figure<br>below. |                                    | 20 seconds                                                                                  | 30 seconds                                                                                        |  |
| Cooling slope (Tp~TL)                                                                                         |                                    | 6°C/sec, max.                                                                               | 6°C/sec, max.                                                                                     |  |
| Time from room temperature to peak temperature                                                                |                                    | 6 minutes, longest 8 minutes, longest                                                       |                                                                                                   |  |
| ×Th                                                                                                    | ne peak temperature (Tp) tolerance | of the temperature curve is defined as th                                                   | e upper limit of the user                                                                         |  |

## 9.2 Reflow Oven Curve

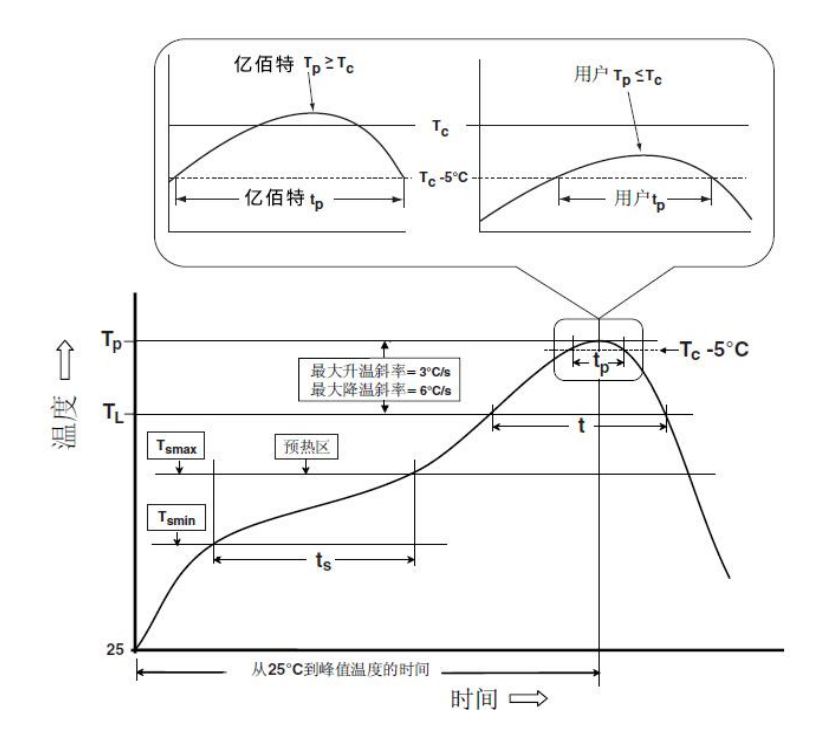

## **10 Related Models**

| Product Model | Carrier<br>frequency Hz | Transmit<br>power dBm | Test distance<br>km | Air speed<br>bps | Package | Product size mm | Antenna type    |
|---------------|-------------------------|-----------------------|---------------------|------------------|---------|-----------------|-----------------|
| E70-433NW14S  | 433M                    | 14                    | 2.5                 | 2.5k~168k        | Patches | 16 * 26         | IPEX/Stamp Hole |
| E70-433NW30S  | 433M                    | 30                    | 6.5                 | 2.5k~168k        | Patches | 24 * 38.5       | IPEX/Stamp Hole |

## **11 Packaging**

## **Revision History**

| Version | Revision Date | Revision Notes  | Maintainer |
|---------|---------------|-----------------|------------|
| 1.0     | 2024-9-23     | Initial release | Нао        |

#### About us

Technical support: <a href="mailto:support@cdebyte.com">support@cdebyte.com</a>

Documents and RF Setting download link: https://www.cdebyte.com

Thank you for using Ebyte products! Please contact us with any questions or suggestions: info@cdebyte.com

\_\_\_\_\_

Web: https://www.cdebyte.com

Address: B5 Mould Industrial Park, 199# Xiqu Ave, High tech Zone, Chengdu, Sichuan, China

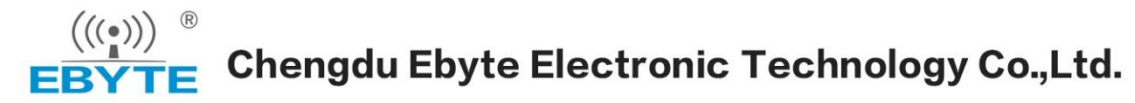